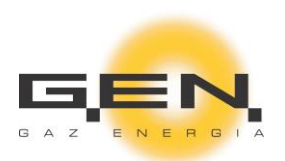

# Instrukcja Obsługi Portalu ZUD

W przypadku pytań prosimy o kontakt pod adresem:

dystrybucja@gen.com.pl

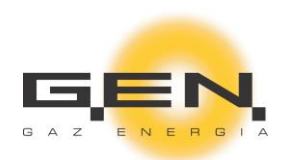

# Spis treści

| 1.1 P  | ortal ZUD                                            | 2  |
|--------|------------------------------------------------------|----|
| 1.1.1  | Rejestracja w portalu ZUD                            | 2  |
| 1.1.2  | Logowanie do portalu                                 | 4  |
| 1.1.3  | Web design / Wygląd portalu                          | 5  |
| 1.1.4  | Aktualności                                          | 5  |
| 1.1.5  | Skrzynka wiadomości                                  | 6  |
| 1.1.6  | Dane własne                                          | 7  |
| 1.1.7  | Osoby kontaktowe                                     | 8  |
| 1.1.8  | Twoje punkty wyjścia                                 | 8  |
| 1.1.9  | Odczyty                                              | 8  |
| 1.1.10 | Alokacje                                             | 10 |
| 1.1.11 | PZD Zmiana Sprzedawcy                                | 13 |
| 1.1.12 | PZD                                                  | 13 |
| 1.1.13 | Składanie PZD na zmianę sprzedawcy z poziomu portalu | 13 |
| 1.1.14 | Nominacje                                            | 19 |
| 1.1.15 | Pliki do pobrania                                    | 23 |
| 1.1.16 | inki                                                 | 24 |

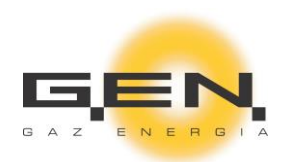

# 1.1 Portal ZUD

Instrukcja opisuje funkcjonalności portalu ZUD. Portal będzie wykorzystywany do rejestracji ZUD, składania wniosków o świadczenie usług dystrybucji, PZD, PZD na zmianę sprzedawcy, alokacji, nominacji oraz wymiany korespondencji.

#### 1.1.1 Rejestracja w portalu ZUD

Proces rejestracji w portalu jest jednoznaczny z wypełnieniem "Wniosku o świadczenie usług dystrybucji". Pełny dostęp do portalu dla ZUD zostanie przyznany dopiero w momencie akceptacji wniosku przez G.EN. i podpisania umowy dystrybucyjnej przez G.EN. i ZUD (nie dotyczy firm, które maja już podpisaną z G.EN stosowną umowę).

#### 1.1.1.1 Proces rejestracji

W pierwszym kroku rejestracji potencjalny ZUD powinien wybrać opcję "ZAŁÓŻ KONTO":

| PRZEJDZ DO AKTUALNOSCI                                                                                             |                                 | l |    |
|----------------------------------------------------------------------------------------------------|---------------------------------|---|----|
| ogowanie do po                                                                                                    | ortalu                          |   |    |
| .ogowanie do po                                                                                                    | ortalu                          |   |    |
| <b>Ogowanie do po</b><br>Użytkownik*<br>Email użytkownika testowego: test@                                         | ortalu<br><sup>Bgmail.com</sup> |   |    |
| <b>.ogowanie do po</b><br>Użytkownik*<br>Email użytkownika testowego: test@<br>Hasło <b>*</b>                      | D <b>rtalu</b><br>Dgmail.com    |   | 6  |
| Ogowanie do po<br>Użytkownik*<br>Email użytkownika testowego: test@<br>Hasło*<br>Hasło użytkownika testowego: test | D <b>ortalu</b><br>Dgmail.com   | ; | S. |

W kolejnym kroku Użytkownik wypełnia "Wniosek o świadczenie usług dystrybucji siecią OSD":

| Wniosek o świadczenie usługi dystrybucji siecią ( | DSD                                                | 5.ED |
|---------------------------------------------------|----------------------------------------------------|------|
| 1 Imlę i nazwisko / firma*                        |                                                    |      |
| Adres lub siedzība firmy*                         | Adres do korespondencji (jezeli Inny niz sledziby) |      |
| Numer wniosku*                                    | Data mpiyooo<br>2019-04-10                         |      |
| KRS / inny rejestr podmiotów gospodarczych        | t, Telefon                                         |      |
| REGON                                             |                                                    |      |
| NIP*                                              | 0/10 Email*                                        |      |

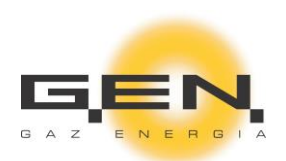

| Czy wnioskodawca jest odbiorcą końcowym?*                                                                                                    | O Tak O Nie                                                                                                    |
|----------------------------------------------------------------------------------------------------|----------------------------------------------------------------------------------------------------|
| Czy wnioskodawca jest przyłączony do systemu dystrybucyjnego G.E.N. GAZ ENERGIA?*                                                                                                    | O Tak O Nie                                                                                                    |
| Punkty wejścia do obszaru dystrybucyjnego, do którego Wnioskodawca planuje o                                                                                                    | dostarczanie paliwa gazowego:                                                                                                    |
| + — Nazwa punktu                                                                                                    | D                                                                                                    |
| Forma zabezpieczenia finansowego*                                                                                                    |                                                                                                    |
| O Depozyt pleniężny na rachunku bankowym wskazanym przez OSD                                                                                                    |                                                                                                    |
| Nieodwołalna i bezwarunkowa gwarancja bankowa lub ubezpieczeniowa płatna na pierwsze żądanie OSU     Iona nieodwołalna bezwarunkowa oraz płatna na pierwsze żądanie forma zabezpieczenia finansowego z                                                                                                    | D<br>raakcentowana nizez OSD                                                                                                    |
|                                                                                                    | conceptormine prace even                                                                                                    |
| Załączniki do wniosku<br>Orvginał lub poświadczone za zgodność z orvginalem kopie                                                                                                    |                                                                                                    |
| Odnicu z rejestru orzeńsiebiornów OSP: Dokumenty potwierdzające przwy poób reprezentujących Wnipokodawne do                                                                                                    | racianania w iano imianiu zohowiazać ktora mona wwikać z umow na świadczenia uch u dvetrubucii jażeli orawo to nie wonika z traści wonicu o                                                                                                    |
| którym mowa powyżej                                                                                                    | тооббеше и Бебо илегия тово цибем" иле цъдби изшиле т експл. на односте еконб од от Зоной Бетен Билио до не изшил т илего и Вили".                                                                                                    |
|                                                                                                    |                                                                                                    |
|                                                                                                    |                                                                                                    |
| Pełnomocnictwa potwierdzającego prawo osób podpisujących Wniosek do reprezentowania i zaciągania zobowiązań                                                                                                    |                                                                                                    |
| DODAJ PLIK                                                                                                    |                                                                                                    |
|                                                                                                    |                                                                                                    |
|                                                                                                    |                                                                                                    |
|                                                                                                    |                                                                                                    |
| Decyziji o nadaniu numeru RECON                                                                                                    |                                                                                                    |
| Desyzji o nadaniu numeru REGON                                                                                                    |                                                                                                    |
| Decyzji o nadaniu numeru REGON                                                                                                    |                                                                                                    |
| Desyzji o nadaniu numeru REGON  DODAJ PLIK  Koncenja na obrót gazern ziemnym                                                                                                    |                                                                                                    |
| Decyzji o nadaniu numeru REGON DODAJ PLIK Moncesja na obrót gazem ziemnym DODAJ PLIK                                                                                                    |                                                                                                    |
| Decyzji o nadaniu numeru REGON DOOAJ PLIK DOOAJ PLIK DOOAJ PLIK                                                                                                    |                                                                                                    |
| Decyzji o nadaniu numeru REGON DOOAJ PLIK Koncesja na obrót gazem ziemnym DOOAJ PLIK                                                                                                    |                                                                                                    |
| Decyzji o naćaniu numeru REGON      DOGAJ PLIK      Wyrożam(my) zgodę na przetwarzanie przez G.EN. GAZ ENERGIA Sp. z o.o. w Tamowie Podgotnym przy ty     zbiotrze danych osobowych (w celu zawarcia "Umowy przyłączenia do sieci gazowej" dla potrzeło k których     zm., Rownocześnie zastrzegarny sobie prawo prawo ich popriwiania "a także w przpadkach okrelonyce     prewo sprzekwi wobec khi przetwarzanie terze w obec przekasywania danych innym podmioniom.                                                                                                    | I. Dorczyka 1 (62-080 Tamowo Podgóme) molch danych osobowych zawartych w niniejszym wniosku i przechowywanie w<br>mowa z art. 23 ust. 1 pkt. 3 Ustawy z dnia 29 08 1997; o ochronie danych osobowych (Dz. U z 2002r. Nr 101 poz. 926 z późn<br>h art. 32 ust. 1 pkt. 7 i 8 Ustawy z dnia 29 08.1997; o ochronie danych esobowych (Dz. U z 2002r. Nr 101, poz. 926 z późn zm.)                                                                                                    |
| Decyzji o nataniu numeru REGON      DOGJ PLIK      Wyrazam(my) zgodę na przetwarzanie przez G.EN, GAZ ENERGIA Sp. z o.o. w Tarnowie Podgórnym przy tr<br>zbórze danych osobowych (w celu zawarcia "Umowy przyłączenia do sieci gazowej" dla potrzeb o kńnych<br>zbórze danych osobowych (w celu zawarcia "Umowy przyłączenia do sieci gazowej" dla potrzeb o kńnych<br>zm), Rownocześnie zastrzegamy osbie prawo prawo ich poprawiania "a także w przypadkach określonyc<br>prawo sprzectwu wobec ich przetwarzania oraz wobec przekazywania danych innym podmiotom.     Zapewniamy dostarczanie paliwa gazowego do punktów wejścia wskazanych w pł.t. 5 niniejszego wniosk                                                                                                    | d. Dorczyka 1 (62-080 Tarnowo Podgórne) molch danych osobowych zawartych w niniejszym wniosku i przechowywanie w<br>mowa z art. 23 ust. 1 pkr. 3 Ustawy z dnia 29.08.1997r. o ochronie danych osobowych (Dz. U. z 2002r. Nr 101, poz. 926 z późn<br>h art. 32 ust. 1 pkr. 7 i 8 Ustawy z dnia 29.08.1997r. o ochronie danych osobowych (Dz. U. z 2002r. Nr 101, poz. 926 z późn zm.)<br>u                                                                                                    |
| Decyzji o nadaniu numeru REGON      DOGAJ PLIK      Koncesja na obrót gazem ziemnym      Wyrażam(my) zgodę na przetwarzanie przez G.EN. GAZ ENERGIA Sp. z o.o. w Tamowie Podgórnym przy u      zbłórze danych osobowych (w celu zawardzia 'Umowy przyłaczenia do sieci gazowej' dia potzeb o których     zm). Romoczelnie zastrzganym sobie prano przy uo ich poprawnałowa, ia także w zrzymałach o iedalowych     prano sprzectwu wobec ich przetwarzanie oriez wobec przekazywania danych innym podmiotom.      Zapewniamy dostarczanie pallwa gazowego do punktów wejścia wskazanych w pkt. 5 niniejszego wniosk     myrzy Uborzyła 1 (62/80 Tamowo Podgórny) w mył art. 23 ust., pit 1 i Sutawy z dna 29 08.1997; c o. w Tam     powyzazych danych firmom realizujęm cele marketingowe na rzecz G.EN. GAZ ENERGIA Sp. z o.o. w Tam                                                                                                    | J. Dorczyka 1 (62-080 Tamowo Podgórne) molch danych osobowych zawartych w niniejszym wniosku i przechowywanie w<br>mowa z art. 23 ust. 1 pkt. 3 Ustawy z dnia 29.08.1997: o ochronie danych osobowych (Dz. U z 2002r. Nr 101 poz. 926 z późn<br>h art. 32 ust. 1 pkt. 7 i 8 Ustawy z dnia 29.08.1997: o ochronie danych osobowych (Dz. U z 2002r. Nr 101, poz. 926 z późn zm.)<br>u<br>howywanie w zbiorze danych osobowych w celach marketingowych przez G.EN. GAZ ENERGIA Sp. z o.o. w Tamowie Podgórnym<br>okonowie (anych osobowych (Dz. U z 2002r. Nr 101, por 2926 z późn zm.) oraz na przekazanie przy zachowaniu poufności -<br>nowie Podgórnym przy uL. Dorczyka 1 (62:080 Tamowo Podgórne)          |
| Decyzji o nadaniu numeru REGON      DODAJ PLIK      Koncenja na obrót gazem ziemnym      DODAJ PLIK      Vyrażam(my) zgodę na przetwarzanie przez G.EN. GAZ ENERGIA Sp. z o.o. w Tamowie Podgórnym przy u      mbiorze danych osobowych (w celu zawarział Umowy przyłaczenia do sieci gazowej? dla potrzeło o kółnych      zm.) Rownoczelnie zastrzegany oble prawo przy o ciłk pozrwiania, a także w przynadach o kłódowy prawo sprzectwu wobec kh przetwarzanie oraz wobec przekazywania danych innym podmiotom.      Zapewniamy dostarczanie paliwa gazowego do punktów wejścia wskazanych w pkt. 5 niniejszego wniosk      Wyrażan(my) zgodę na przetwarzanie molch danych osobowych zawartych w niniejszym wniosku j przew     przy ułło orządka 1 (62-80 Tamowo Podgórny) w mydi art. 23 ust., pit 11 S Ustawy z dna 29 08.1997; o c.     powyższych danych firmom realizująm cele marketingowe na rzecz G.EN. GAZ ENERGIA Sp. z o.o. w Tam | 4. Dorczyka 1 (62-080 Tairnowo Podgórne) molch danych osobowych zawartych w niniejszym wniosku i przechowywanie w<br>mowa z art. 23 ust. 1 pit. 20 Ustawy z dnia 29.08.1997r. o ochronie danych osobowych (Dz. U z 2002r. Nr 101, poz. 926 z późn<br>h art. 32 ust. 1 pit. 7 i 8 Ustawy z dnia 29.08.1997r. o ochronie danych osobowych (Dz. U z 2002r. Nr 101, poz. 926 z późn zm.)<br>u<br>howywanie w zbiorze danych osobowych w celach marketingowych przez G.EN. GAZ ENERGIA Sp. 1.0. o. w Tarnowie Podgórnym<br>okorione danych osobowych (Dz. U z 2002r. Nr 101, poz. 926 z późn zm.) oraz na przekazanie przy zachowaniu poułhości -<br>nowie Podgórnym przy ul. Dorczyka 1 (62-080 Tarnowo Podgórne) |

Po prawidłowym wypełnieniu wniosku przez i wciśnięciu przycisku "ZAREJESTRUJ SIĘ", Użytkownik otrzyma komunikat:

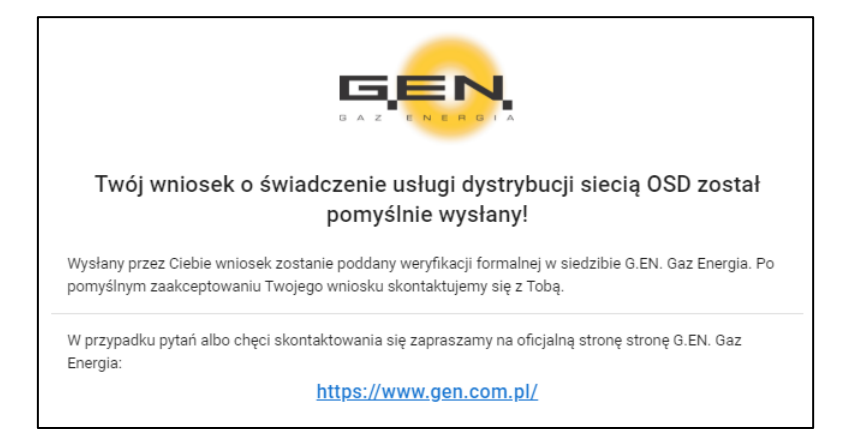

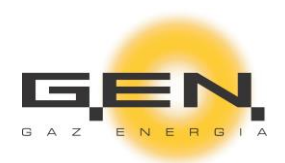

# 1.1.2 Logowanie do portalu

Logowanie do portalu będzie odbywać się z użyciem loginu i hasła udostępnionych przez G.EN.:

| G                                                                                   | EN       |    |
|-------------------------------------------------------------------------------------|----------|----|
|                                                                                     |          |    |
|                                                                                     |          |    |
| GAZ                                                                                 | ENERGIA  |    |
|                                                                                     |          |    |
| ogowanie do por                                                                     | talu     |    |
| J .                                                                                 |          |    |
| Jżytkownik*                                                                         |          |    |
| 30LF1@gmail.com                                                                     |          |    |
|                                                                                     |          |    |
| mail użytkownika testowego: test@gn                                                 | nail.com |    |
| imail użytkownika testowego: test@gn<br>I <b>asło*</b>                              | nail.com | 2- |
| imail użytkownika testowego: test@gn<br>lasło*                                      | nail.com | õ  |
| imail użytkownika testowego: test@gn<br>łasło*<br>lasło użytkownika testowego: test | nail.com | õ  |
| mail užytkownika testowego, test@gn                                                 | nail.com |    |

Użytkownik będzie mógł zmienić hasło w opcjach:

|        | gen              | G.EN. Gaz Energia                                 | 🚊 GOLF  | 1 💌     |
|--------|------------------|---------------------------------------------------|---------|---------|
| 0      | Aktualności      | Aktualności                                       | Zmian   | a hasła |
| $\sim$ | Skrzynka 🗸       | Nauroniania were                                  | ⇒ wyiog | ujsię   |
| 0      | Dane własne      | 17/10.2019                                        |         |         |
| **     | Osoby kontaktowe | Informujemy o wdrozeniu procedury nawaniania gazu |         |         |

| Stare hasło*          |  |  |
|-----------------------|--|--|
|                       |  |  |
| Nowe hasto*           |  |  |
|                       |  |  |
| Potwierdź nowe hasło* |  |  |
|                       |  |  |

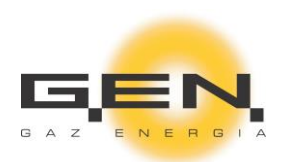

#### 1.1.3 Web design / Wygląd portalu

Do dyspozycji Użytkownika portalu dostępne będą następujące elementy:

- Aktualności,
- Skrzynka wiadomości,
- Dane własne,
- Osoby kontaktowe,
- Twoje punkty wyjścia,
- Alokacje,
- PZD Zmiana Sprzedawcy,
- PZD,
- Nominacje,
- Pliki do pobrania,
- Linki.

|    | gen,                  |          | G.EN. Gaz Energia                                                                                                    | 🚊 BETA II 🔻 |
|----|-----------------------|----------|----------------------------------------------------------------------------------------------------|-------------|
| 0  | Aktualsodci           |          | Aktualności                                                                                                    |             |
|    | Skrzynka              | Ŷ        | Dialog na temat odczytów godzinowych węcz.                                                                                                    |             |
| 0  | Dane wfasne           |          | 11.02.2019                                                                                                    |             |
| 77 | Osoby kontaktowe      |          | Information or responsively on exponsive and a service telementry control may be a particular and a service telementry scalar and a service telement and a service telement and a |             |
| ۲  | Twoje punkty wyjścia  |          |                                                                                                    |             |
| ۲  | Alokacje              | ~        | Konsultacje IRIESD zostaly zakończone węccu zwacz                                                                                                    | NIKI        |
| ₫  | PZD Zmiana Sprzedawcy |          | ,6 EN. Gez Energia So z o o uprzejnie krómnyc ze w dnu 31.03 2019 c zakończno konsubscje projeku kratukiej Rochu Eksponacji Seci Dystytounyne, Akualizacja Režió sporodowana była wejściem w życie ustawy z dnia 9.11 2018 c o zmianie ustawy – Pie                                                                                                    | no          |
| \$ | PZD                   |          |                                                                                                    |             |
| 12 | Nominacje             | $\simeq$ | Konsultacie IRIESD zostały zakończone wcc. 244cz                                                                                                    | NIKI        |
| 1  | Pliki do pobrania     |          | 05 04 2019                                                                                                    | -           |
| 3  | Linki                 |          | , d BL Gaz Erwegk Sp. z za u przejmie informaje, że rohu 51 32 2019 r. zakończoro konudację projeku intrankej Ruchu i Bisploracji Seci Dytrybucyjnej, Antuelizacja REED sportodowane był wejściem w zarie k111.2016 r. o znianie ustawy – Pre<br>energetyczne oraz naktórych neych ustaw (EU z 2018 poz 2240). Do spublikanenego projeku zgloczono 20 vorg. jub tredi, stanowskie Spółki w odnesienu do prostowanej z zmie nast zrowelizowanej mitulieg publikaneny portej."                                                                                                    | wo          |
|    |                       |          | Wiadomość testowa 2.1 wojecza 2000<br>Prazostow<br>Twieć Zostana                                                                                                    | NEKA        |
|    |                       |          | Tytuł 1.0 wącz.<br>croż zoło<br>Treściwa twiedziwaj wiedziwaści. Edycja                                                                                                    | NIKI        |

# 1.1.4 Aktualności

-

W tym obszarze ZUD będzie informowany o aktualnościach.

| G.EN. Gaz Energia                                                                                                    | 💄 ECHO1 🔸 |
|----------------------------------------------------------------------------------------------------|-----------|
| Aktualności                                                                                                    |           |
| Dialog na temat odczytów godzinowych węceu                                                                                                    |           |
| Informujemy o rozpoczetym dialogu dot. odczytow godzinowych danych telemetrycznych na potrzeby alokacji.                                                                                                    |           |
| Konsultacje IRiESD zostały zakończone wtoru obecnie wtoru zawara zawara zaw | :NIKI     |
| ,G.EN. Gaz Etnergia Sp. z o. u porzejmie informuje, że w dnu 31.03.2019 r. zakończono konsultacje projektu instrukcji Ruchu i Eksploatacji Sieci Dystrybucyjnej Aktualizacja IRESD spowdowana była wejściem w życie ustawy z dnie 9.11.2018 r. o zmianie ustawy – Pro<br>energetyczne oraz miektórych innych ustaw (Dz. u. z 2018 poz.2348). Do opublikowanego projektu zgłoszono 29 uwag Uch treść, stanowisko Spółk w odniesieniu do proponowanych zmian oraz znowelizowane instrukcję publikujemy ponizej"                                                                                                    | iwo       |
| Konsultacje IRiESD zostały zakończone wrzeu<br>09.04.2019                                                                                                    | INIKI     |
| "G.EN. Gaz Energia Sp. z.o. uprzejmie informuje, że w dnu 31.03.2019 r. zakończono konsultacje projektu instrukcji Ruchu i Eksploatacji Sieci Dystrybucyjnej Aktualizacja IRESD spowdowana była wejściem w zycie ustawy z dnia 9.11.2018 r. o zmianie ustawy – Pro<br>energetyczne oraz niektórych innych ustaw (Dz. u. z 2018 poz.2348). Do opublikowanego projektu zgłoszono 29 uwag Uch treść, stanowisko Spółki w odniesieniu do proponowanych zmian oraz zrowelizowaną instrukcję publikujemy poniżej"                                                                                                    | iwo       |

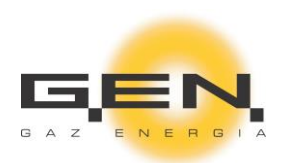

# 1.1.5 Skrzynka wiadomości

Za pomocą skrzynki wiadomości zarówno G.EN. jak i ZUD będą mieć możliwość prowadzenia dwukierunkowej korespondencji.

|        | g <mark>en</mark> | G.EN. Gaz Energia                                                                                                    | ≗ ECH01 ▼                                                 |
|--------|-------------------|----------------------------------------------------------------------------------------------------|-----------------------------------------------------------|
| 0      | Aktualności       | Witamy serdecznie na portalu dla ZUD 17.10.2019 20.08:50<br>Witamy serdecznie na portalu dla ZUDI Wazystkie formalnosci zalatwia Panstwo z uzvriem | Witamy serdecznie na portalu dla ZUD                      |
| $\geq$ | Skrzynka ^        | portalu. Pozdrawiamy Zespol Dystrybucji                                                                                                    | 17.10.2019.20.08.50                                       |
|        | Faktury           |                                                                                                    | Witamy serdecznie na portalu dla ZUD!                     |
|        | Inne              |                                                                                                    | Wszystkie formalności zalatwia Państwo z użyciem portalu. |
|        | Wysłane           |                                                                                                    | Pozdrawiamy<br>Zespol Dystrybucji                         |
| 0      | Dane własne       |                                                                                                    |                                                           |
| 25     | Osoby kontaktowe  |                                                                                                    |                                                           |

ZUD klikając na wiadomość będzie miał możliwość odpowiedzi na wiadomość od G.EN. lub wysłania nowej wiadomości:

| Napisz nową wiadomość do G.EN. Gaz Energia                                                          |   |   | ×      |
|----------------------------------------------------------------------------------------------------|---|---|--------|
| Temat*<br>Zlecenie na dodatkowy odczyt - korekta                                                    |   |   |        |
| Prośba o weryfikację tanu <u>pdczytu</u> dla <u>PPG</u> : <u>PL10000172500GGEN10000000000010919</u> |   |   |        |
|                                                                                                    | 0 | > | WYŚLIJ |

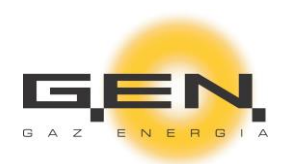

# 1.1.6 Dane własne

W obszarze danych własnych będą widoczne podstawowe dane ZUD oraz numery identyfikacyjne pozwalające na szybką komunikację pomiędzy ZUD i G.EN.:

| Dane własne                           |          |                                     |
|---------------------------------------|----------|-------------------------------------|
| Nazwa<br>ZZZ ZUD NOWY Świat           |          | Adres email<br>zzz@gmail.com        |
| Początek ważności umowy<br>02.04.2020 |          | Koniec ważności umowy<br>31.12.9999 |
| Numer konta zbiorczego<br>800066      |          |                                     |
| Nr ZUD<br>70065490                    |          |                                     |
| Ulica<br>Jednorożec 1 a 3             |          | Miasto<br>06-323 Jednorożec         |
| Osoba do kontaktu                     |          |                                     |
| Imię                                  | Nazwisko |                                     |
| albert                                | Jessa    |                                     |
| Telefon                               |          |                                     |
| Adres email                           |          |                                     |
| nie@ma.pl                             |          |                                     |
| EDYTUJ DANE                           |          |                                     |

ZUD może podać przez portal dowolnie edytować osobę do kontaktu.

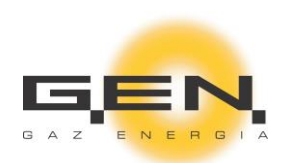

# 1.1.7 Osoby kontaktowe

W tym obszarze będą widoczne dane osób kontaktowych po stronie G.EN .:

| Osoby kontaktowe   |                  |                   |                               |              |  |  |  |  |
|--------------------|------------------|-------------------|-------------------------------|--------------|--|--|--|--|
| Nazwa              | Telefon          | Telefon komórkowy | Email                         | Typ kontaktu |  |  |  |  |
| Tomasz Kraczkowski | +48 61 829 98 46 | +48 663 878 740   | tomasz.kraczkowski@gen.com.pl | Dystrybucja  |  |  |  |  |
| Krzysztof Król     | +48 61 829 98 97 | +48 785 674 183   | Krzysztof.Krol@gen.com.pl     | Dystrybucja  |  |  |  |  |

# 1.1.8 Twoje punkty wyjścia

W tym obszarze będą widoczne punkty wyjścia przejęte przez dany ZUD:

| Typ<br>punktu<br>wyjścia | Nr PPG                            | Nr<br>urządzenia<br>pomiarowego | Nr<br>przelicznika | Moc<br>umowna | Adres                                               | Taryfa<br>Dystrybucyjna<br>G. EN. | ID<br>Strefy<br>dystrybucyjnej | Nazwa<br>Strefy<br>dystrybucyjnej | ZUP   | Umowa<br>zawarta<br>od | Umowa<br>zawarta<br>do |
|--------------------------|-----------------------------------|---------------------------------|--------------------|---------------|-----------------------------------------------------|-----------------------------------|--------------------------------|-----------------------------------|-------|------------------------|------------------------|
| WS                       | PL10000172500GGEN100000000000061  | 42024                           |                    | 5000          | 1000-lecia PP 3, 72-<br>500 Międzyzdroje,<br>Polska | W-2                               | 02                             | Międzyzdroje_E                    | HERME | 01.03.2002             |                        |
| WR                       | PL10000164320GGEN1800000000010961 | 44524                           |                    | 150           | Dobieżyńska 72, 64-<br>320 Buk, Polska              | S-3 (18)                          | 97                             | Buk_Lw                            | MIKO  | 01.03.2002             |                        |
| WS                       | PL10000155003GGEN160000000000020  | 0                               |                    | 5000          | 1000-lecia PP 3, 72-<br>500 Międzyzdroje,<br>Polska | W-2                               | 02                             | Międzyzdroje_E                    | МІКО  | 01.03.2002             |                        |

Celem łatwiejszego wyszukiwania wszystkie nagłówki zostały wyposażone w funkcję sortowania oraz jest wyszukiwarka obsługująca wszystkie kolumny.

# 1.1.9 Odczyty

Obszar, w którym prezentowane są odczyty liczników.

| Odczyty                          |            |                       |       |              |                                            |
|----------------------------------|------------|-----------------------|-------|--------------|--------------------------------------------|
| PPG<br>Wszystko                  | •          |                       |       |              | EXPORTUJ DO EXCELA                         |
| ↑ PPG                            | Data       | Czas Numer urządzenia |       | Stan odczytu | Rodzaj odczytu                             |
|                                  | -          |                       | •     | <b>.</b>     |                                            |
| PL10000172400GGEN100000000017996 | 2020-04-02 | 13:37:00              | 15166 | 0            | Odczyt przez PZE lub zleceniobiorcę<br>PZE |
| PL10000172400GGEN100000000017996 | 2011-01-01 | 00:00:00              | 4460  | 29           | Odczyt własny klienta                      |
| PL10000172400GGEN100000000017996 | 2009-11-30 | 11:45:56              | 4460  | 0            | Odczyt przez PZE lub zleceniobiorcę<br>PZE |

Okno pozwala wyświetlić odczyty dla wszystkich punktów lub wybrać konkretny z listy rozwijanej.

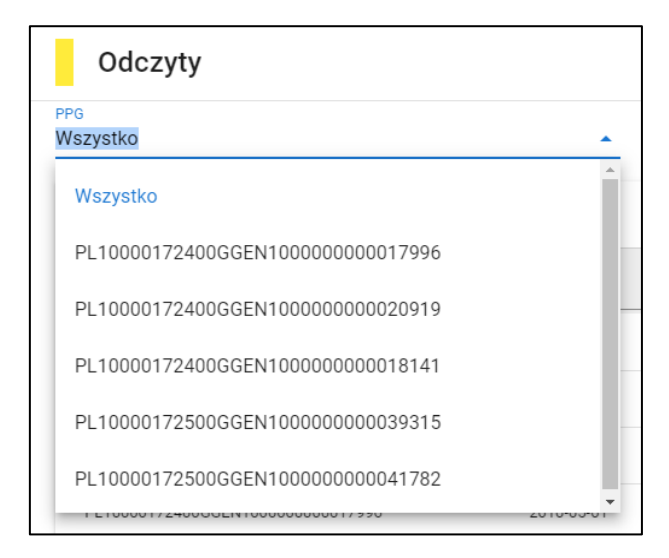

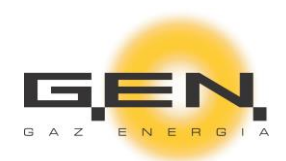

Kluczowe kolumny wyposażone są w funkcje sortowania, wyszukiwania i filtracji.

|      | ↑ Data Jm  |
|------|------------|
| 2011 | × •        |
|      | 2011-07-05 |
|      | 2011-09-01 |
|      | 2011-01-01 |
|      | 2011-10-03 |
|      | 2011-10-07 |

W prawym górnym rogu umieszony jest przycisk eksportujący wyświetlone dane do arkusza Excel.

| /szystko                          |                                    | *             |                                                    |                                  |                                                           | EXPORTUJ DO EXCELA                                                                    |
|-----------------------------------|------------------------------------|---------------|----------------------------------------------------|----------------------------------|-----------------------------------------------------------|---------------------------------------------------------------------------------------|
| ↑ PPG                             |                                    | Data          | Czas                                               | Numer urządzenia                 | Stan odczytu                                              | Rodzaj odczytu                                                                        |
|                                   | 2011-07-05                         | ×             | •                                                  | -                                | •                                                         |                                                                                       |
|                                   |                                    |               |                                                    |                                  |                                                           | Odczyt przez PZE lub                                                                  |
| PL10000172500GGEN1000000000010927 | 20                                 | 11-07-05      | 10:44:56                                           | 65772                            | 0                                                         | zleceniobiorcę PZE                                                                    |
| PL10000172500GGEN1000000000010927 | 20                                 | 111-07-05     | 10:44:56                                           | 65772                            | 0<br>Wierszy na stronie: Wszystkie                        | zleceniobiorcę PZE<br>1-1 z 1 < >                                                     |
| PL10000172500GGEN100000000010927  | 20                                 | 111-07-05     | 10:44:56<br>odczyty (1) xiso                       | 65/72                            | 0<br>Wierszy na stronie: <u>Wszystkie</u><br>Przemysław W | złeceniobiorcę PZE                                                                    |
| PL10000172500GGEN100000000010927  | 20<br>Jkład strony Formuły         | Dane Recenzja | 10:44:56<br>odczyty (۱) برایی<br>Widok Pomoc ا     | 65772<br>- Ercel<br>D Wyszukaj   | 0<br>Wierszy na stronie: Wszystkie<br>Przemysław W        | złeceniobiorcę PZE                                                                    |
| PL100001225006GEN100000000010927  | 20<br>Jkład strony Formuły         | Dane Recenzja | 10:44:56<br>odczyty (1).xlsz<br>Widok Pomoc J      | o 55772<br>• Excel<br>D Wyszukaj | 0<br>Wierszy na stronie: Wszystkie<br>Przemysław W        | złecenicbiorcę PZE<br>1-1 z 1 < ><br>optasiał (இ) 🗇 – — ><br>🖄 Udostępnji 🖓 Komentar; |
| PL1000012250066EN100000000010927  | 20<br>Jiklad strony Formuly<br>B C | Dane Recenzja | 10:44:56<br>odcayty (1).xtsr<br>Widok Pomoc J<br>E | 65772<br>• Eccel<br>D Wyszukaj   | 0<br>Wierszy na stronie: Wszystkie<br>Przemysław W        | zleceniobiorcę PZE<br>1-121 < ><br>optasiak (2)                                       |

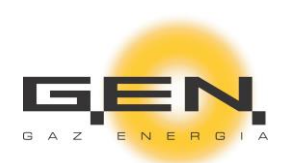

# 1.1.10 Alokacje

Obszar do zarządzania alokacjami i historii alokacji:

|        |                      | <b>G.EN.</b> Ga | G.EN. Gaz Energia                       |                                  |                                  |  |  |  |  |  |  |  |
|--------|----------------------|-----------------|-----------------------------------------|----------------------------------|----------------------------------|--|--|--|--|--|--|--|
| •      | Aktualności          |                 | Data                                    |                                  |                                  |  |  |  |  |  |  |  |
| $\sim$ | Skrzynka 🗸           | 1 🗉             | 03.10.2019                              |                                  |                                  |  |  |  |  |  |  |  |
| 0      | Dane własne          |                 | Poprzednia doba gazowa<br>06:00 - 06:00 | 4h doby gazowej<br>06:00 - 10:00 | 8h doby gazowej<br>06:00 - 14:00 |  |  |  |  |  |  |  |
|        | Osoby kontaktowe     | ZUP01           | 14                                      | 31                               | 35                               |  |  |  |  |  |  |  |
| ۲      | Twoje punkty wyjścia | ZUP02           | 20                                      | 102                              | 98                               |  |  |  |  |  |  |  |
| Ê      | Alokacje ^           |                 |                                         |                                  |                                  |  |  |  |  |  |  |  |
|        | Wprowadzanie         |                 |                                         |                                  |                                  |  |  |  |  |  |  |  |
|        | Historia             |                 |                                         |                                  |                                  |  |  |  |  |  |  |  |

#### 1.1.10.1 Wprowadzanie alokacji

Wprowadzanie alokacji odbywa się za pomocą funkcji "Wprowadzanie":

|          |                      | G.EN. Gaz Energia                                                                                                    |
|----------|----------------------|----------------------------------------------------------------------------------------------------|
| 0        | Aktualności          | Doba gazowa: 14.11.2019                                                                                                    |
| <b>0</b> | Skrzynka V           | Poprzednia doba gazowa 4h doby gazowej 8h doby gazowej                                                                                                    |
| 0        | Dane własne          | 06:00 - 06:00         06:00 - 10:00         06:00 - 14:00           Wielkość do zaalokowania: 0 kWh         Wielkość do zaalokowania: 52 kWh         Wielkość do zaalokowania: 52 kWh |
|          | Osoby kontaktowe     | Wprowadzona wielkość: 0 kWh         Wprowadzona wielkość: 0 kWh         Wprowadzona wielkość: 0 kWh                                                                                   |
| ۲        | Twoje punkty wyjścia | ZUP01                                                                                                    |
|          | Odczyty              | ZUP02                                                                                                    |
| Ê        | Alokacje ^           | ZAPISZ                                                                                                    |
|          | Wprowadzanie         |                                                                                                    |

Okna dla danego typu alokacji (poprzednia doba gazowa, 4h doby gazowej, 8h doby gazowej) są aktywne tylko w wyznaczonych godzinach. Godziny aktywności okien dla określonych typów alokacji będą ustalane przez G.EN.

ZUD do czasu zamknięcia aktywności okna będzie mógł zmieniać zaalokowane wartości. Nowe wartości będą nadpisywały poprzednie w obrębie danego typu alokacji.

ZUD jest informowany o łącznej wielkości wolumenu do zaalokowania.

O wprowadzeniu zgodnych danych użytkownik portalu zostanie poinformowany komunikatem: "Alokacje zostały pomyślnie wprowadzone".

Ponadto obszar alokacji zawiera funkcję kontrolną, która sprawdza czy łączna ilość wolumenu jest zgodna z wartością do zaalokowania wyznaczoną przez G.EN.:

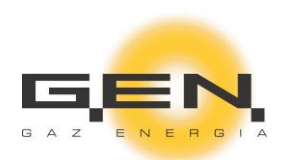

|       | 06:00 06:00                    |                                  |                                  |
|-------|--------------------------------|----------------------------------|----------------------------------|
|       | 00.00 - 00.00                  | 06:00 - 10:00                    | 06:00 - 14:00                    |
| W     | ielkość do zaalokowania: 0 kWh | Wielkość do zaalokowania: 52 kWh | Wielkość do zaalokowania: 52 kWh |
| ١     | Nprowadzona wielkość: 0 kWh    | Wprowadzona wielkość: 300 kWh    | Wprowadzona wielkość: 0 kWh      |
| ZUP01 |                                | 100                              |                                  |
| ZUP02 |                                | 200                              |                                  |

W przypadku gdy ZUD ma przypisany tylko jednego ZUP i nie dokona alokacji, cały wolumen zostanie przypisany danemu ZUP.

W przypadku gdy ZUD ma przypisanych wielu ZUP i nie dokona alokacji, zostanie wstawiona wartość '0'.

Informacja o automatycznej alokacji jest przekazywana za pomocą portalu.

| Status alokacji na dzień 08.04.2020<br><sup>08.04.2020 12:44:02</sup>                                                                                                   |  |
|----------------------------------------------------------------------------------------------------|--|
| Alokacje na dzień 09.04.2020 przyjęte automatycznie.<br>EWEPL, "4h doby gazowej", 0.0000<br>EWEPL, "8h doby gazowej", 0.0000<br>EWEPL, "Poprzednia doba gazowa", 0.0000 |  |
|                                                                                                    |  |

Po zakończeniu czasu na wprowadzanie alokacji wartości są eksportowane do RBD zgodnie z instrukcją "Eksport danych i telemetryczne odczyty stanu liczników".

Po tym procesie ZUD jest informowany o przyjęciu alokacji wiadomością na portalu.

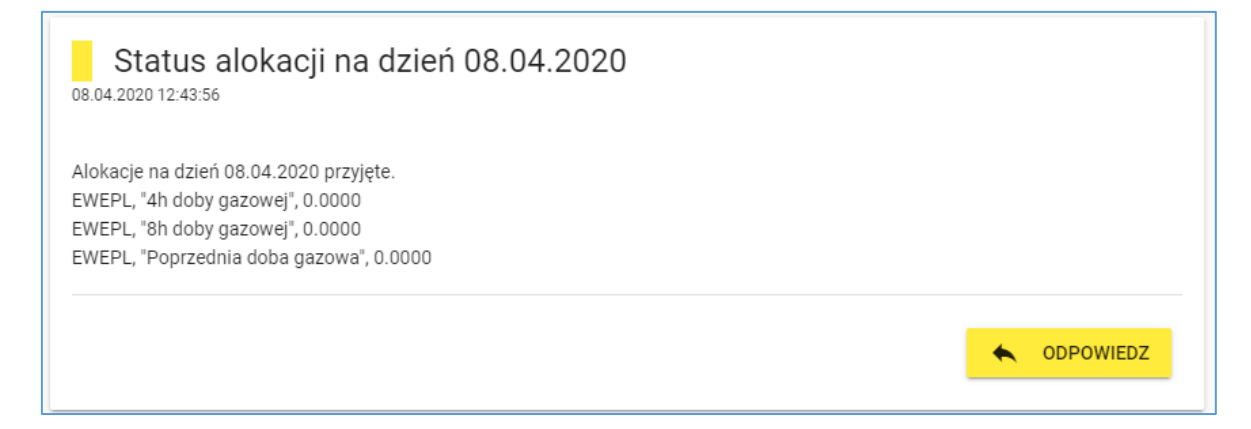

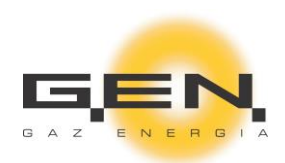

#### 1.1.10.2 Przypomnienie o alokacjach

Jeżeli dana alokacja nie została wprowadzona ZUD otrzyma na podany adres mailowy wiadomość przypominającą oraz wiadomość na portalu.

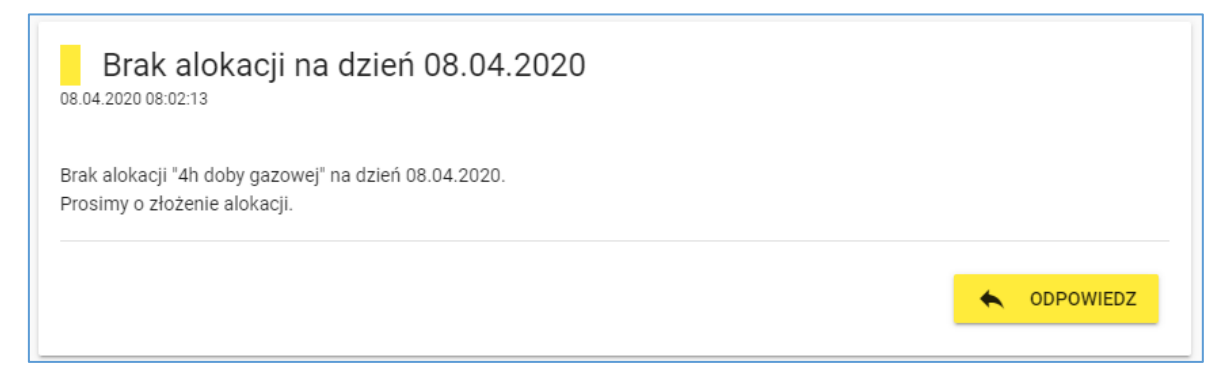

#### 1.1.10.3 Historia alokacji

Historia alokacji stoi do dyspozycji ZUD z poziomu portalu. Użytkownik może wybrać żądaną datę z kalendarza lub użyć przycisków przełączania:

| •     | Data<br>03.10.2 | 2019       | •  |      |         |      |    |    |                |                                  |
|-------|-----------------|------------|----|------|---------|------|----|----|----------------|----------------------------------|
|       | P               | 2019<br>CZ | w. | , 3  | ра      | ź    |    |    | azowej<br>0:00 | 8h doby gazowej<br>06:00 - 14:00 |
| ZUP01 | 14              | <          |    | paźd | ziernik | 2019 |    | >  |                | 35                               |
| ZUP02 | 20              | Ρ          | W  | Ś    | С       | Ρ    | S  | Ν  |                | 98                               |
|       |                 |            | 1  | 2    | 3       | 4    | 5  | 6  |                |                                  |
|       |                 | 7          | 8  | 9    | 10      | 11   | 12 | 13 |                |                                  |
|       |                 | 14         | 15 | 16   | 17      | 18   | 19 | 20 |                |                                  |
|       |                 | 21         | 22 | 23   | 24      | 25   | 26 | 27 |                |                                  |
|       |                 | 28         | 29 | 30   | 31      |      |    |    |                |                                  |
|       |                 | 28         | 29 | 30   | 31      |      |    |    |                |                                  |

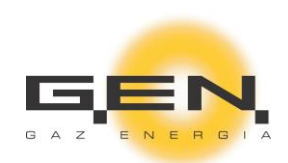

# 1.1.11 PZD Zmiana Sprzedawcy

W tym obszarze ZUD będzie zgłaszał do realizacji PZD na zmianę sprzedawcy:

| ZŁOŻ NOW | YWNIOSEK        |                       |                |                                     |                          |                     |
|----------|-----------------|-----------------------|----------------|-------------------------------------|--------------------------|---------------------|
|          | Numer dokumentu | Nazwa wniosku         | Status wniosku | Zewnętrzny punkt raportowania       | Nazwa odbiorcy           | Data wysłania       |
| ۵        | 20000000330     | PZD - Zmiana dostawcy | Błędy formalne | PL10000175800GGEN000000000000016421 | Zgłoszenie Do Odrzucenia | 17.10.2019 10:42:03 |
| ۵        | 20000000329     | PZD - Zmiana dostawcy | W realizacji   | PL10000175800GGEN000000000000016421 | Jan Kowalski             | 17.10.2019 10:21:59 |
| ۵        | 20000000328     | PZD - Zmiana dostawcy | Odrzucony      | PL10000175800GGEN000000000000016421 | Jan Kowalski             | 16.10.2019 17:14:36 |
| ۵        | 20000000327     | PZD - Zmiana dostawcy | Nowy           | PL10000175800GGEN000000000000016421 | Jan Kowalski             | 16.10.2019 17:02:23 |

#### 1.1.12 PZD

W tym obszarze ZUD będzie zgłaszał do realizacji PZD dla przejętych punktów PPG:

| PPG<br>PL10000172                                                                                 | 500GGEN100000                                                                                    | 000000061          |               | -                                            |                                   |                                |                                   |       |               |                        |                        |
|---------------------------------------------------------------------------------------------------|--------------------------------------------------------------------------------------------------|--------------------|---------------|----------------------------------------------|-----------------------------------|--------------------------------|-----------------------------------|-------|---------------|------------------------|------------------------|
| Typ<br>punktu<br>wyjścia                                                                          | Nr<br>urządzenia<br>pomiarowego                                                                  | Nr<br>przelicznika | Moc<br>umowna | Adres                                        | Taryfa<br>Dystrybucyjna<br>G. EN. | ID<br>Strefy<br>dystrybucyjnej | Nazwa<br>Strefy<br>dystrybucyjnej | ZUP   | Rok<br>umowny | Umowa<br>zawarta<br>od | Umowa<br>zawarta<br>do |
| WS                                                                                                | 42024                                                                                            |                    | 5000          | 1000-lecia PP 3, 72-500 Międzyzdroje, Polska | W-2                               | 02                             | Międzyzdroje_E                    | HERME |               | 01.03.2002             |                        |
| <ul> <li>Zakończ</li> <li>Wstrzym</li> <li>Wznowie</li> <li>Zmiana (</li> <li>Zmiana (</li> </ul> | enie dostaw<br>nanie dostaw<br>enie dostaw<br>WS na WR<br>okresu na określo<br>okresu na nieokre | iny<br>iślony      |               |                                              |                                   |                                |                                   |       |               |                        |                        |
| Od dnia                                                                                           | <br>]                                                                                            |                    |               |                                              |                                   |                                |                                   |       |               |                        |                        |

# 1.1.13 Składanie PZD na zmianę sprzedawcy z poziomu portalu

PZD na zmianę sprzedawcy będzie składane z użyciem portalu:

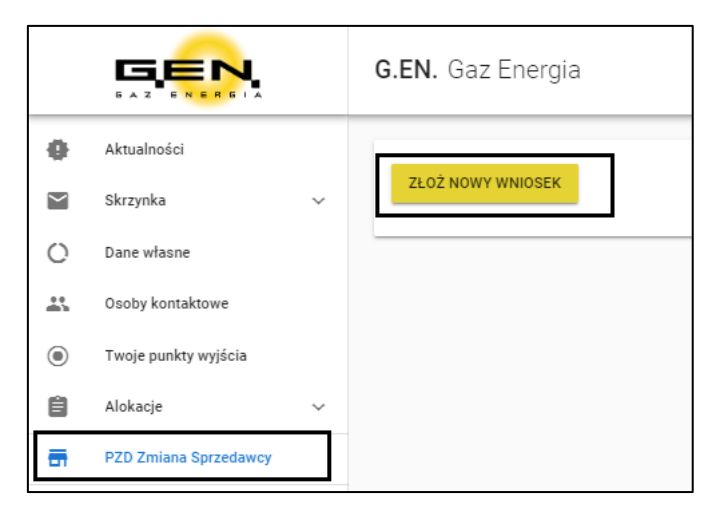

W momencie wciśnięcia przycisku "ZŁÓŻ NOWY WNIOSEK" zostanie otwarte okno wniosku. Zadaniem ZUD będzie wypełnienie pól z wniosku i zatwierdzenie przyciskiem "Wyślij wniosek":

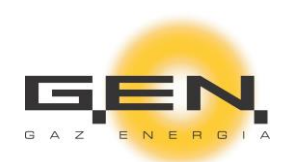

| 1. Dane odbiorcy<br>Imię i nazwiakańszwa firmy<br>Dariusz Czerkawski                                                                                                    | PZD - Zgłoszenie zmiar                                | ny sprze | dawcy gazu ziemnego                             | WYPELNIJ           |             |
|----------------------------------------------------------------------------------------------------|-------------------------------------------------------|----------|-------------------------------------------------|--------------------|-------------|
| NIP<br>3939653716                                                                                                    | 10/10                                                 |          | 8/14                                            | KRS<br>92019403857 | 11/11       |
| Adres<br>Wejewiddtwo<br>Wielkopolskie<br>Poznań<br>Gmina<br>Poznań-Grunwald (delegatura)<br>Mejscowość<br>Poznań-Grunwald<br>Ulica<br>ul. Grunwaldzka<br>ul. Grunwaldzka<br>Kod pocztowy<br>31-232 | Nr domu i mieszkania<br>34/11                         | *        | Adres do korespondencji                         | ☑ Taki sam jak z   | ameldowania |
| 2. Punkt odbioru paliwa gazowego<br>Nr punktu pobou<br>PL10000172500GGEN100000000010919                                                                                                    | Nr gazomierza (urządzenia pomiarowego)<br>42024<br>16 | 5/5      | Nr przelicznika/rejestratora<br>321321321121222 | 15/15              |             |

# W portalu dla ZUD przejęty punkt widoczny będzie w zakładce "Twoje punkty wyjścia":

| G.EN. Ga                 | az Energia                        |                                 |                    |               |                                                      |                                   |                                |                                   |       | 🔔 G0                   | LF1 🔻                  |
|--------------------------|-----------------------------------|---------------------------------|--------------------|---------------|------------------------------------------------------|-----------------------------------|--------------------------------|-----------------------------------|-------|------------------------|------------------------|
| Typ<br>punktu<br>wyjścia | Nr PPG                            | Nr<br>urządzenia<br>pomiarowego | Nr<br>przelicznika | Moc<br>umowna | Adres                                                | Taryfa<br>Dystrybucyjna<br>G. EN. | ID<br>Strefy<br>dystrybucyjnej | Nazwa<br>Strefy<br>dystrybucyjnej | ZUP   | Umowa<br>zawarta<br>od | Umowa<br>zawarta<br>do |
| ws                       | PL10000172500GGEN1000000000010919 | 25897                           |                    | 0             | 1000-lecia PP 20, 72-<br>500 Międzyzdroje,<br>Polska |                                   | 02                             | Międzyzdroje_E                    | ABCDE | 16.10.2019             |                        |

#### Oraz stosowny komunikat wysłany na skrzynkę:

| Przyjęto PPG PL10000172400GGEN1000000000017442                                                |   |           |
|-----------------------------------------------------------------------------------------------|---|-----------|
| Dzień dobry,                                                                                  |   |           |
| zrealizowano wniosek o numerze 20000000550.<br>Przyjęto PPG PL10000172400GGEN100000000017442. |   |           |
| Pozdrawiamy<br>Zespół G.EN.                                                                   |   |           |
|                                                                                               | * | ODPOWIEDZ |

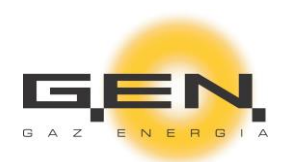

| PPG<br>PL10000172        | 2500GGEN100000                  | 0000000061         |               | <u>*</u>                                     |                                   |                                |                                   |       |               |                        |                        |
|--------------------------|---------------------------------|--------------------|---------------|----------------------------------------------|-----------------------------------|--------------------------------|-----------------------------------|-------|---------------|------------------------|------------------------|
| Typ<br>punktu<br>wyjścia | Nr<br>urządzenia<br>pomiarowego | Nr<br>przelicznika | Moc<br>umowna | Adres                                        | Taryfa<br>Dystrybucyjna<br>G. EN. | ID<br>Strefy<br>dystrybucyjnej | Nazwa<br>Strefy<br>dystrybucyjnej | ZUP   | Rok<br>umowny | Umowa<br>zawarta<br>od | Umowa<br>zawarta<br>do |
| WS                       | 42024                           |                    | 5000          | 1000-lecia PP 3, 72-500 Międzyzdroje, Polska | W-2                               | 02                             | Międzyzdroje_E                    | HERME |               | 01.03.2002             |                        |
| 🔿 Zakończ                | zenie dostaw                    |                    |               |                                              |                                   |                                |                                   |       |               |                        |                        |
| 🔿 Wstrzyn                | nanie dostaw                    |                    |               |                                              |                                   |                                |                                   |       |               |                        |                        |
| 🔿 Wznowi                 | enie dostaw                     |                    |               |                                              |                                   |                                |                                   |       |               |                        |                        |
| 🔿 Zmiana                 | WS na WR                        |                    |               |                                              |                                   |                                |                                   |       |               |                        |                        |
| 🔿 Zmiana                 | okresu na określ                | ony                |               |                                              |                                   |                                |                                   |       |               |                        |                        |
| 🔿 Zmiana                 | okresu na nieokr                | eślony             |               |                                              |                                   |                                |                                   |       |               |                        |                        |
| Od dnia                  | _                               |                    |               |                                              |                                   |                                |                                   |       |               |                        |                        |

#### 1.1.13.1 Zakończenie dostaw paliwa gazowego

W celu złożenia PZD na zakończenie dostaw paliwa gazowego użytkownik z poziomu portalu wybiera żądany punkt PPG, zaznacza rodzaj PZD, określa datę z jaką ma zostać wykonane zlecenie przez ZUD, a następnie potwierdza akcję wciskając przycisk "WYŚLIJ":

| PPG<br>PL10000172            | 2500GGEN10000                   | 00000000061        | Ŧ             |                                                       |                                   |                                |                                   |       |
|------------------------------|---------------------------------|--------------------|---------------|-------------------------------------------------------|-----------------------------------|--------------------------------|-----------------------------------|-------|
| Typ<br>punktu<br>wyjścia     | Nr<br>urządzenia<br>pomiarowego | Nr<br>przelicznika | Moc<br>umowna | Adres                                                 | Taryfa<br>Dystrybucyjna<br>G. EN. | ID<br>Strefy<br>dystrybucyjnej | Nazwa<br>Strefy<br>dystrybucyjnej | ZUP   |
| WS                           | 42024                           |                    | 5000          | 1000-lecia PP<br>3, 72-500<br>Międzyzdroje,<br>Polska | W-2                               | 02                             | Międzyzdroje_E                    | HERME |
| 4                            |                                 |                    |               |                                                       |                                   |                                |                                   |       |
|                              |                                 | 1                  |               |                                                       |                                   |                                |                                   |       |
| Zakończ                      | zenie dostaw                    |                    |               |                                                       |                                   |                                |                                   |       |
| 🔿 Wstrzyn                    | nanie dostaw                    |                    |               |                                                       |                                   |                                |                                   |       |
| 🔿 Wznowi                     | enie dostaw                     |                    |               |                                                       |                                   |                                |                                   |       |
| 🔿 Zmiana                     | WS na WR                        |                    |               |                                                       |                                   |                                |                                   |       |
| 🔿 Zmiana                     | okresu na okreś                 | lony               |               |                                                       |                                   |                                |                                   |       |
| 🔿 Zmiana                     | okresu na nieoki                | reślony            |               |                                                       |                                   |                                |                                   |       |
| Ŭ                            |                                 |                    |               |                                                       |                                   |                                |                                   |       |
| Od dnia<br>15.11.2<br>WYŚLIJ | 019                             |                    |               |                                                       |                                   |                                |                                   |       |

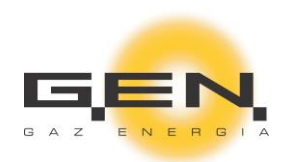

#### 1.1.13.2 Wstrzymanie dostaw paliwa gazowego

W celu złożenia PZD na wstrzymanie dostaw paliwa gazowego użytkownik z poziomu portalu wybiera żądany punkt PPG, zaznacza rodzaj PZD, określa datę z jaką ma zostać wykonane zlecenie przez ZUD, a następnie potwierdza akcję wciskając przycisk "WYŚLIJ":

| Typ<br>punktu               | Nr<br>urządzenia | Nr<br>przelicznika | Moc<br>umowna | Adres                                                 | Taryfa<br>Dystrybucyjna | ID<br>Strefy         | Nazwa<br>Strefy                  |
|-----------------------------|------------------|--------------------|---------------|-------------------------------------------------------|-------------------------|----------------------|----------------------------------|
| wyjścia<br>WS               | pomiarowego<br>O |                    | 5000          | 1000-lecia PP<br>3, 72-500<br>Międzyzdroje,<br>Polska | G. EN.<br>W-2           | dystrybucyjnej<br>02 | dystrybucyjnej<br>Międzyzdroje_E |
| 4                           |                  |                    |               |                                                       |                         |                      |                                  |
| Zakońc                      | zenie dostaw     |                    |               |                                                       |                         |                      |                                  |
| <ul> <li>Wstrzyi</li> </ul> | manie dostaw     |                    |               |                                                       |                         |                      |                                  |
| O Wznow                     | ienie dostaw     |                    |               |                                                       |                         |                      |                                  |
| 🔿 Zmiana                    | wS na WR         |                    |               |                                                       |                         |                      |                                  |
| 🔿 Zmiana                    | okresu na określ | ony                |               |                                                       |                         |                      |                                  |
| 🔿 Zmiana                    | okresu na nieokr | eślony             |               |                                                       |                         |                      |                                  |
| Od dnia                     | 2019             |                    |               |                                                       |                         |                      |                                  |

#### 1.1.13.3 Wznowienie dostaw paliwa gazowego

W celu złożenia PZD na wznowienie dostaw paliwa gazowego użytkownik z poziomu portalu wybiera żądany punkt PPG, zaznacza rodzaj PZD, określa datę z jaką ma zostać wykonane zlecenie przez ZUD, a następnie potwierdza akcję wciskając przycisk "WYŚLIJ":

| PPG<br>PL1000015             | 5003GGEN16000                   | 00000000020        | *             |                                                       |                                   |                                |                                   |
|------------------------------|---------------------------------|--------------------|---------------|-------------------------------------------------------|-----------------------------------|--------------------------------|-----------------------------------|
| Typ<br>punktu<br>wyjścia     | Nr<br>urządzenia<br>pomiarowego | Nr<br>przelicznika | Moc<br>umowna | Adres                                                 | Taryfa<br>Dystrybucyjna<br>G. EN. | ID<br>Strefy<br>dystrybucyjnej | Nazwa<br>Strefy<br>dystrybucyjnej |
| WS                           | 0                               |                    | 5000          | 1000-lecia PP<br>3, 72-500<br>Międzyzdroje,<br>Polska | W-2                               | 02                             | Międzyzdroje_E                    |
| 4                            |                                 |                    |               |                                                       |                                   |                                |                                   |
| 🔿 Zakońc                     | zenie dostaw                    |                    |               |                                                       |                                   |                                |                                   |
| O Wstrzy                     | manie dostaw                    |                    |               |                                                       |                                   |                                |                                   |
| 🔘 Wznow                      | vienie dostaw                   |                    |               |                                                       |                                   |                                |                                   |
| 🔿 Zmiana                     | a WS na WR                      |                    |               |                                                       |                                   |                                |                                   |
| 🔿 Zmiana                     | a okresu na określ              | lony               |               |                                                       |                                   |                                |                                   |
| 🔿 Zmiana                     | a okresu na nieokr              | reślony            |               |                                                       |                                   |                                |                                   |
| Od dnia<br>14.11.2<br>WYŚLIJ | 2019                            |                    |               |                                                       |                                   |                                |                                   |

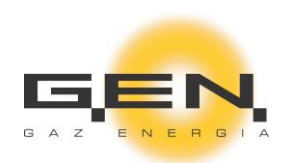

#### 1.1.13.4 Zmiana typu punktu z WS na WR

W celu złożenia PZD na zmianę typu punktu z WS na WR użytkownik z poziomu portalu wybiera żądany punkt PPG, zaznacza rodzaj PZD, wypełnia obligatoryjne pola dot. wolumenu kWh, określa datę z jaką ma zostać wykonane zlecenie przez ZUD, a następnie potwierdza akcję wciskając przycisk "WYŚLIJ":

| 🔘 Zmiana WS                     | na WR         |          |            |             |             |              |             |          |        |          |          |
|---------------------------------|---------------|----------|------------|-------------|-------------|--------------|-------------|----------|--------|----------|----------|
| 🔿 Zmiana okr                    | esu na określ | lony     |            |             |             |              |             |          |        |          |          |
| 🔿 Zmiana okr                    | esu na nieokr | reślony  |            |             |             |              |             |          |        |          |          |
|                                 |               |          |            |             |             |              |             |          |        |          |          |
|                                 |               |          | Zużycie pa | aliwa gazov | vego w posz | czególnych m | iesiącach ( | w kWh)   |        |          |          |
|                                 |               |          |            |             | W roku bi   | eżącym       |             |          |        |          |          |
| Październik                     | Listopad      | Grudzień | Styczeń    | Luty        | Marzec      | Kwiecień     | Maj         | Czerwiec | Lipiec | Sierpień | Wrzesień |
| 1200                            | 1400          | 1400     | 1400       | 140         | 1400        | 1400         | 140         | 1400     | 1400   | 1400     | 1400     |
|                                 |               |          |            |             | W roku pr   | zyszłym      |             |          |        |          |          |
| Październik                     | Listopad      | Grudzień | Styczeń    | Luty        | Marzec      | Kwiecień     | Maj         | Czerwiec | Lipiec | Sierpień | Wrzesień |
| 1400                            | 1200          | 1400     | 1400       | 120         | 1400        | 1200         | 120         | 1200     | 1200   | 1200     | 1200     |
| Od dnia<br>14.11.2019<br>WYŚLIJ | -             |          |            |             |             |              |             |          |        |          |          |

#### 1.1.13.5 Zmiana okresu umowy na czas określony

W celu złożenia PZD na zmianę umowy na czas określony użytkownik z poziomu portalu wybiera żądany punkt PPG, zaznacza rodzaj PZD, określa datę z jaką ma zostać wykonane zlecenie przez ZUD oraz datę dla zakończenia umowy a następnie potwierdza akcję wciskając przycisk "WYŚLIJ":

| PPG<br>PL10000155          | 5003GGEN16000                   | 00000000020        | <b>.</b>      |                                                       |                                   |                                |                                   |
|----------------------------|---------------------------------|--------------------|---------------|-------------------------------------------------------|-----------------------------------|--------------------------------|-----------------------------------|
| Typ<br>punktu<br>wyjścia   | Nr<br>urządzenia<br>pomiarowego | Nr<br>przelicznika | Moc<br>umowna | Adres                                                 | Taryfa<br>Dystrybucyjna<br>G. EN. | ID<br>Strefy<br>dystrybucyjnej | Nazwa<br>Strefy<br>dystrybucyjnej |
| WS                         | 0                               |                    | 5000          | 1000-lecia PP<br>3, 72-500<br>Międzyzdroje,<br>Polska | W-2                               | 02                             | Międzyzdroje_E                    |
| •                          |                                 |                    |               |                                                       |                                   |                                |                                   |
| Zakońc                     | zenie dostaw                    |                    |               |                                                       |                                   |                                |                                   |
| O Wstrzyr                  | manie dostaw                    |                    |               |                                                       |                                   |                                |                                   |
| O Wznowi                   | ienie dostaw                    |                    |               |                                                       |                                   |                                |                                   |
| O Zmiana                   | WS na WR                        |                    |               |                                                       |                                   |                                |                                   |
| <ul> <li>Zmiana</li> </ul> | okresu na określ                | onv                |               |                                                       |                                   |                                |                                   |
| O Zmiana                   | okresu na nieokr                | eślony             |               |                                                       |                                   |                                |                                   |
|                            |                                 |                    |               |                                                       |                                   |                                |                                   |
| Od dnia                    | 2019 🖬 30.11                    | a<br>1.2019        |               |                                                       |                                   |                                |                                   |
| WYŚLIJ                     |                                 |                    |               |                                                       |                                   |                                |                                   |

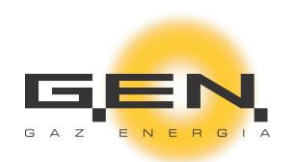

#### 1.1.13.6 Zmiana okresu umowy na czas nieokreślony

W celu złożenia PZD na zmianę umowy na czas nieokreślony użytkownik z poziomu portalu wybiera żądany punkt PPG, zaznacza rodzaj PZD, określa datę z jaką ma zostać wykonane zlecenie przez ZUD, a następnie potwierdza akcję wciskając przycisk "WYŚLIJ":

| PPG<br>PL10000155           | 5003GGEN16000                   | 00000000020        | <b>~</b>      |                                                       |                                   |                                |                                   |
|-----------------------------|---------------------------------|--------------------|---------------|-------------------------------------------------------|-----------------------------------|--------------------------------|-----------------------------------|
| Typ<br>punktu<br>wyjścia    | Nr<br>urządzenia<br>pomiarowego | Nr<br>przelicznika | Moc<br>umowna | Adres                                                 | Taryfa<br>Dystrybucyjna<br>G. EN. | ID<br>Strefy<br>dystrybucyjnej | Nazwa<br>Strefy<br>dystrybucyjnej |
| WS                          | 0                               |                    | 5000          | 1000-lecia PP<br>3, 72-500<br>Międzyzdroje,<br>Polska | W-2                               | 02                             | Międzyzdroje_E                    |
| 4                           |                                 |                    |               |                                                       |                                   |                                |                                   |
| <ul> <li>Zakońc;</li> </ul> | zenie dostaw                    |                    |               |                                                       |                                   |                                |                                   |
| O Wstrzyn                   | nanie dostaw                    |                    |               |                                                       |                                   |                                |                                   |
| O Wznowi                    | ionio dostaw                    |                    |               |                                                       |                                   |                                |                                   |
|                             | WS po WP                        |                    |               |                                                       |                                   |                                |                                   |
|                             | VVSTIA VVR                      |                    |               |                                                       |                                   |                                |                                   |
| O Zmiana                    | okresu na okresi                | ony                |               |                                                       |                                   |                                |                                   |
| Zmiana                      | okresu na nieokr                | eślony             |               |                                                       |                                   |                                |                                   |
| Od dnia<br>14.11.2          | 019                             |                    |               |                                                       |                                   |                                |                                   |
| WISLIJ                      |                                 |                    |               |                                                       |                                   |                                |                                   |

#### 1.1.13.7 Zmiana mocy zamówionej

W celu złożenia PZD na zmianę mocy zamówionej dla punktu WR użytkownik z poziomu portalu wybiera żądany punkt PPG, zaznacza rodzaj PZD, określa zakres dat dla jakich ma nastąpić zmiana mocy oraz wartość mocy a następnie potwierdza akcję wciskając przycisk "WYŚLIJ":

| 🔘 Zmiana mocy           | y umownej | <br> |  |
|-------------------------|-----------|------|--|
| Nowa moc umowna<br>4500 | kWh       |      |  |
| Od dnia 14.11.2019      | Do dnia   |      |  |
| WYŚLIJ                  |           |      |  |

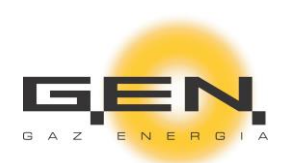

# 1.1.14 Nominacje

Obszar do zarządzania nominacjami i ich historią:

| 0                 | Aktualności           |        | Dette                      |                                                                                   |                                                                         |                                                                                   |
|-------------------|-----------------------|--------|----------------------------|-----------------------------------------------------------------------------------|-------------------------------------------------------------------------|-----------------------------------------------------------------------------------|
| $\sim$            | Skrzynka              | $\sim$ | <ul> <li>▲ 17.1</li> </ul> | 10.2019                                                                           |                                                                         |                                                                                   |
| 0                 | Dane własne           |        | Godziny                    | PL10000155003GGEN1600000000000000<br>1000-lecia PP 3, 72-500 Międzyzdroje, Polska | PL10000164320GGEN1800000000010961<br>Dobieżyńska 72, 64-320 Buk, Polska | PL10000172500GGEN1000000000000061<br>1000-lecia PP 3, 72-500 Międzyzdroje, Polska |
| *                 | Osoby kontaktowe      |        | Godziny                    | Moc umowna: 5000 kWh/h<br>Wprowadzone zużycie dobowe: 0 kWh                       | Moc umowna: 150 kWh/h<br>Wprowadzone zużycie dobowe: 0 kWh              | Moc umowna: 5000 kWh/h<br>Wprowadzone zużycie dobowe: 0 kWh                       |
| ۲                 | Twoje punkty wyjścia  |        | 6:00 - 7:00                |                                                                                   |                                                                         |                                                                                   |
| Ê                 | Alokacje              | ~      | 7:00 - 8:00                |                                                                                   |                                                                         |                                                                                   |
| -                 | PZD Zmiana Sprzedawcy |        | 8:00 - 9:00                |                                                                                   |                                                                         |                                                                                   |
| $\langle \rangle$ | PZD                   |        | 9:00 - 10:00               |                                                                                   |                                                                         |                                                                                   |
| 11                | Nominacje             | ^      | 10:00 - 11:00              |                                                                                   |                                                                         |                                                                                   |
|                   | Wprowadzanie          |        | 11:00 - 12:00              |                                                                                   |                                                                         |                                                                                   |
|                   | Historia              |        | 12:00 - 13:00              |                                                                                   |                                                                         |                                                                                   |

#### 1.1.14.1 Wprowadzanie nominacji

Wprowadzanie nominacji odbywa się za pomocą funkcji "Wprowadzanie":

|                   |                       |   | <b>G.EN.</b> Gaz Ene        | ergia                         |                                                      |       |                                         |                                  | -                      | Hermes Ene                    | rgy Grou                     | ıp S.A. 🔻                         |
|-------------------|-----------------------|---|-----------------------------|-------------------------------|------------------------------------------------------|-------|-----------------------------------------|----------------------------------|------------------------|-------------------------------|------------------------------|-----------------------------------|
| 0                 | Aktualności           |   | Data                        |                               |                                                      |       |                                         |                                  |                        |                               |                              |                                   |
| <b>≥</b> 4        | Skrzynka              | ~ | <ul> <li>▲ 16.11</li> </ul> | .2019                         |                                                      |       |                                         |                                  |                        |                               |                              |                                   |
| 0                 | Dane własne           |   |                             | PL1000015500<br>1000-lecia PP | 3GGEN1600000000000<br>3, 72-500 Międzyzdroje, Polska | 020 I | PL10000164320<br>Dobieżyńs <sup>i</sup> | 0GGEN18000<br>ka 72, 64-320 Buk  | 0000001096<br>, Polska | 1 PL100001725<br>1000-lecia P | 00GGEN10<br>P 3, 72-500 Mię  | 000000000000<br>dzyzdroje, Polska |
| *                 | Osoby kontaktowe      |   | Godziny                     | Moc u<br>Wprowadzoi           | mowna: 5000 kWh/h<br>ne zużycie dobowe: 0 kWh        |       | Moc ur<br>Wprowadzon                    | mowna: 600 kV<br>ne zużycie dobo | /h/h<br>we: 0 kWh      | Moc<br>Wprowadz               | umowna: 500<br>one zużycie o | 00 kWh/h<br>dobowe: 0 kWh         |
| ۲                 | Twoje punkty wyjścia  |   |                             | Wartość                       | kWh ROZDZIEL                                         |       | Wartość                                 | kWh F                            | ROZDZIEL               | Wartość                       | kWh                          | ROZDZIEL                          |
|                   | Odczyty               |   | 6:00 -<br>7:00              |                               |                                                      |       |                                         |                                  |                        |                               |                              |                                   |
| Ê                 | Alokacje              | ~ | 7:00 -<br>8:00              |                               |                                                      |       |                                         |                                  |                        |                               |                              |                                   |
| <b></b>           | PZD Zmiana Sprzedawcy |   | 8:00 -<br>9:00              |                               |                                                      |       |                                         |                                  |                        |                               |                              |                                   |
| $\langle \rangle$ | PZD                   |   | 9:00 -<br>10:00             |                               |                                                      |       |                                         |                                  |                        |                               |                              |                                   |
| <u></u>           | Nominacje             | ^ | 10:00 -<br>11:00            |                               |                                                      |       |                                         |                                  |                        |                               |                              |                                   |
|                   | Wprowadzanie          |   | 11:00 -<br>12:00            |                               |                                                      |       |                                         |                                  |                        |                               |                              |                                   |

Okna dla podawania nominacji są aktywne tylko w wyznaczonych godzinach. Godziny aktywności okien dla podawania nominacji będą ustalane przez G.EN.

ZUD do czasu zamknięcia aktywności okna będzie mógł zmieniać zanominowane wartości. Nowe wartości będą nadpisywały poprzednie.

Dla ułatwiania wprowadzania nominacji na portalu zaimplementowano funkcjonalność ROZDZIEL. Polega ona na automatycznym i równym rozdziale wartości podanej w zaznaczonym poniżej polu:

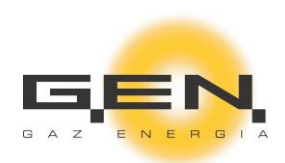

| ↓ 🖬 16.        | a<br>11.2019                                                                                                    |
|----------------|----------------------------------------------------------------------------------------------------|
| Godziny        | PL10000155003GGEN1600000000000020<br>1000-lecia PP 3, 72-500 Międzyzdroje, Polska<br>Moc umowna: 5000 kWh/h<br>Wprowadzone zużycie dobowe: 0 kWh<br>Wartość<br>120000 kWh ROZDZIEL |
| 6:00 -<br>7:00 |                                                                                                    |
| 7:00 -<br>8:00 |                                                                                                    |
| 8:00 -<br>9:00 |                                                                                                    |

Dodatkowo zaimplementowano kontrolę wprowadzonych wartości. Suma zanominowanego wolumenu nie może przekraczać łącznej ilości kWh wynikającej z mocy zamówionej przez ZUD na danym punkcie w obrębie jednej doby gazowej:

| 4:00 -<br>5:00 | 5000 |                             | 41                         | 20833 |       |
|----------------|------|-----------------------------|----------------------------|-------|-------|
| 5:00 -<br>6:00 | 5000 |                             | 41                         | 20833 |       |
| 4              |      |                             |                            |       | • • • |
| ZAPISZ         | - 0  | Dla niektórych pól wprowadz | ona wartość przekracza moc |       |       |

ZUD zostanie powiadomiony o odrzuceniu nominacji z użyciem skrzynki na portalu:

|   |             | <b>G.EN.</b> Gaz Energia                                                             |                     |
|---|-------------|--------------------------------------------------------------------------------------|---------------------|
| 0 | Aktualności | Odrzucono nominacje<br>Odrzucono Twoje nominacje: PL10000155003GGEN1600000000000020, | 18.11.2019 12:15:41 |
|   | Skrzynka ^  | 15.11.2019                                                                           | Î                   |
|   | Faktury     | PB Wykonano - wysłano<br>PB Wykonano - wysłano                                       | 18.11.2019 11:55:17 |
|   | Inne        |                                                                                      |                     |
|   | Reklamacje  | PB Wykonano - Wysłano<br>PB Wykonano - Wysłano                                       | 18.11.2019 11:50:44 |
|   | Wysłane     |                                                                                      |                     |

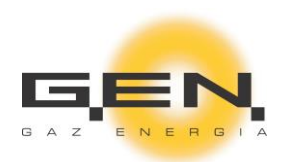

# 1.1.14.2 Wprowadzanie renominacji

Wprowadzanie renominacji odbywa się za pomocą funkcji "Wprowadzanie". Następnie użytkownik portalu wybiera datę na jaką ma zostać wprowadzona renominacja i wciska przycisk RENOMINACJA:

|                   |                       | <b>G.EN.</b> Gaz Energia                                                         |  |  |  |  |
|-------------------|-----------------------|----------------------------------------------------------------------------------|--|--|--|--|
| 0                 | Aktualności           | Data                                                                             |  |  |  |  |
| <b>0</b>          | Skrzynka V            | <ul> <li>▲ 18.11.2019 →</li> </ul>                                               |  |  |  |  |
| 0                 | Dane własne           | PL10000155003GGEN160000000000000<br>1000-lecia PP 3, 72-500 Międzyzdroje, Polska |  |  |  |  |
|                   | Osoby kontaktowe      | Moc umowna: 5000 kWh/h<br>Wprowadzone zużycie dobowe: 0 kWh                      |  |  |  |  |
| ۲                 | Twoje punkty wyjścia  | 6:00 - 7:00                                                                      |  |  |  |  |
|                   | Odczyty               | 7:00 - 8:00                                                                      |  |  |  |  |
| Ê                 | Alokacje 🗸            | 8:00 - 9:00                                                                      |  |  |  |  |
| -                 | PZD Zmiana Sprzedawcy | 9:00 - 10:00                                                                     |  |  |  |  |
| $\langle \rangle$ | PZD                   | 10:00 - 11:00                                                                    |  |  |  |  |
| <u>11</u>         | Nominacje ^           | 11:00 - 12:00                                                                    |  |  |  |  |
|                   | Wprowadzanie          | 12:00 - 13:00                                                                    |  |  |  |  |
| 5:00 - 6:00       |                       |                                                                                  |  |  |  |  |
| Z                 | APISZ RENOMINAC       |                                                                                  |  |  |  |  |

W kolejnym kroku użytkownik podaje wartości dla renominacji i wciska przycisk ZAPISZ:

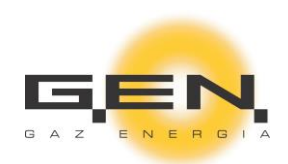

|                   | Skrzynka              | ~ | 15:00 - 16:00 | 0          |
|-------------------|-----------------------|---|---------------|------------|
| 0                 | Dane własne           |   | 16:00 - 17:00 | 0          |
| ÷                 | Osoby kontaktowe      |   | 17:00 - 18:00 | 300        |
| ۲                 | Twoje punkty wyjścia  |   | 18:00 - 19:00 | 300        |
|                   | Odczyty               |   | 19:00 - 20:00 | 300        |
| Ê                 | Alokacje              | ~ | 20:00 - 21:00 | 200        |
| <b>—</b>          | PZD Zmiana Sprzedawcy |   | 21:00 - 22:00 | 200        |
| $\langle \rangle$ | PZD                   |   | 22:00 - 23:00 | 200        |
| <u>×</u>          | Nominacje             | ^ | 23:00 - 0:00  | 200        |
|                   | Wprowadzanie          |   | 0:00 - 1:00   | 200        |
|                   | Historia              |   | 1:00 - 2:00   | 200        |
|                   | Pliki do pobrania     |   | 2:00 - 3:00   | 200        |
| Θ                 | Linki                 |   | 3:00 - 4:00   | 200        |
|                   |                       |   | 4:00 - 5:00   | 200        |
|                   |                       |   | 5:00 - 6:00   | 200        |
|                   |                       |   | ZAPISZ        | ENOMINACJA |

Okna dla podawania renominacji są aktywne tylko w wyznaczonych godzinach. Godziny aktywności okien dla podawania renominacji będą ustalane przez G.EN.

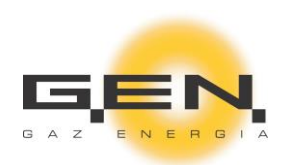

# 1.1.14.3 Historia nominacji/renominacji

Historia nominacji/renominacji stoi do dyspozycji ZUD z poziomu portalu. Użytkownik może wybrać żądaną datę z kalendarza lub użyć przycisków przełączania:

|                   |                       |   | <b>G.EN.</b> Gaz E | nergia                                                                                                   | <u>*</u>                                                                                      | Hermes E            |   |
|-------------------|-----------------------|---|--------------------|----------------------------------------------------------------------------------------------------|-----------------------------------------------------------------------------------------------|---------------------|---|
| 0                 | Aktualności           |   | Dat                | a                                                                                                    |                                                                                               |                     |   |
| ≥4                | Skrzynka              | ~ | • 🖬 14.            | 11.2019                                                                                                  |                                                                                               |                     |   |
| 0                 | Dane własne           |   | Godziny            | PL10000155003GGEN160000000000000<br>1000-lecia PP 3, 72-500 Międzyzdroje, Polska<br>Moc umowna: 5000 kWh | PL10000164320GGEN180000000010961<br>Dobieżyńska 72, 64-320 Buk, Polska<br>Moc umowna: 600 kWh | PL100001<br>1000-le |   |
|                   | Osoby kontaktowe      |   | 6:00 -<br>7:00     | 0                                                                                                    | 1                                                                                             | 2                   |   |
| ۲                 | Twoje punkty wyjścia  |   | 7:00 -<br>8:00     | 0                                                                                                    | 1                                                                                             | 1                   |   |
|                   | Odczyty               |   | 8:00 -<br>9:00     | 0                                                                                                    | 1                                                                                             | 1                   |   |
| Ê                 | Alokacje              | ~ | 9:00 -<br>10:00    | 0                                                                                                    | 1                                                                                             | 1                   |   |
| -                 | PZD Zmiana Sprzedawcy |   | 10:00 -<br>11:00   | 1                                                                                                    | 12                                                                                            | 1                   |   |
| $\langle \rangle$ | PZD                   |   | 11:00 -<br>12:00   | 0                                                                                                    | 1                                                                                             | 1                   |   |
| <u> </u>          | Nominacje             | ^ | ^                  | 12:00 -<br>13:00                                                                                         | 0                                                                                             | 1                   | 1 |
|                   | Wprowadzanie          |   | 13:00 -<br>14:00   | 0                                                                                                    | 1                                                                                             | 1                   |   |
|                   | Historia              |   | 14:00 -<br>15:00   | 0                                                                                                    | 1                                                                                             | 39                  |   |

# 1.1.15 Pliki do pobrania

W tym obszarze będą udostępniane pliki do pobrania:

| G.EN. Gaz Energia                                  |           |  |  |  |  |  |
|----------------------------------------------------|-----------|--|--|--|--|--|
| Pliki do pobrania                                  |           |  |  |  |  |  |
| → Instrukcja ruchu i transportu drogowego (IRiESD) | ➡ POBIERZ |  |  |  |  |  |

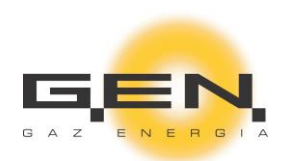

| G.EN. Gaz Energia |                                                    |         |  |  |  |  |  |  |
|-------------------|----------------------------------------------------|---------|--|--|--|--|--|--|
|                   | Pliki do pobrania                                  |         |  |  |  |  |  |  |
|                   | → Instrukcja ruchu i transportu drogowego (IRiESD) | POBIERZ |  |  |  |  |  |  |
|                   | ightarrow Taryfy dla paliw gazowych nr 15          |         |  |  |  |  |  |  |

# 1.1.16 Linki

W tym obszarze będą prezentowane linki odsyłające do innych stron:

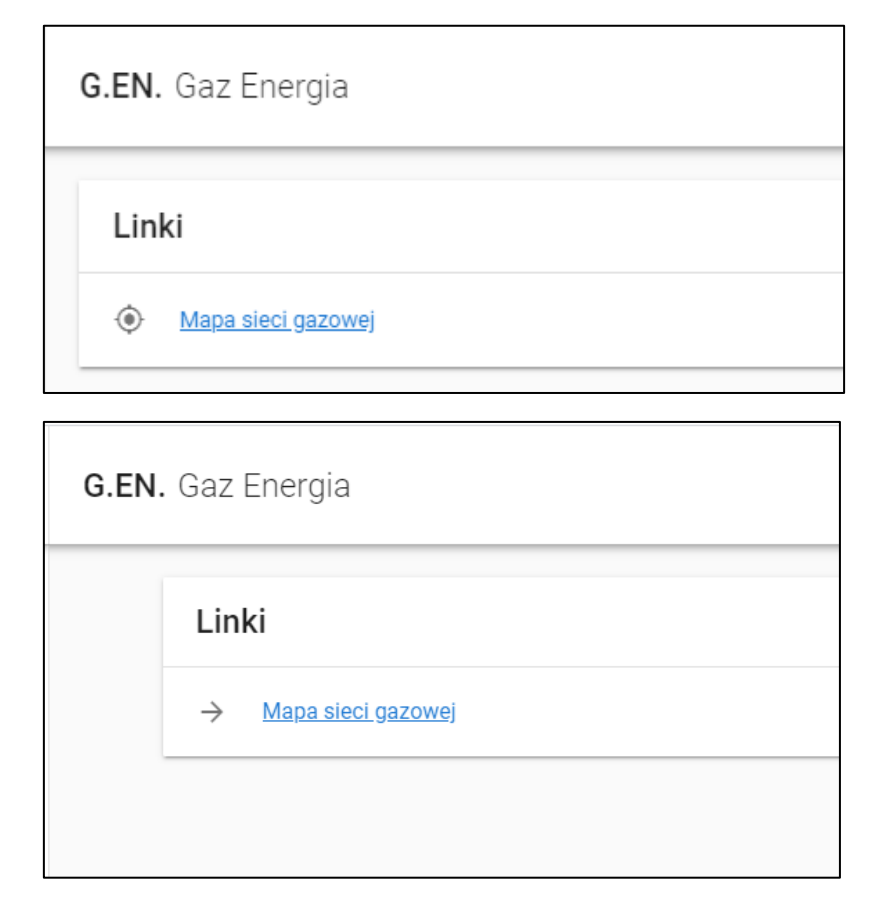

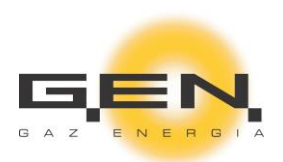

Widok portalu:

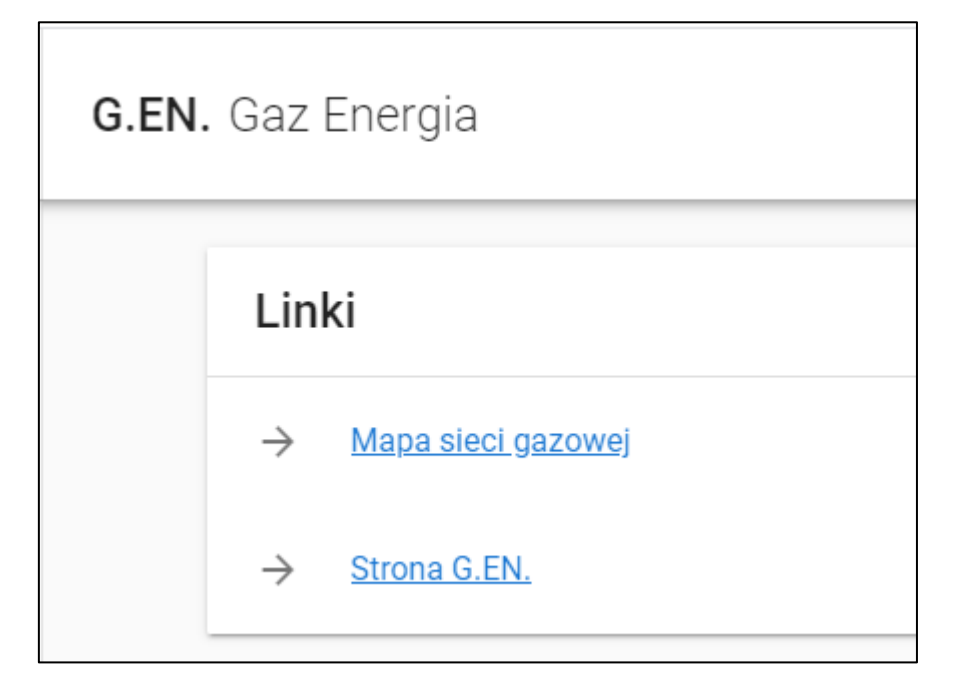